# Excel下的存货经济订货批量基本模型

## 谷增军

(山东工商学院 山东烟台 264005)

【摘要】经济订货量是目前大多数企业最常采用的货物订购方式。本文以Excel为工具,举例说明了公式法、图解法及规划求解法在存货经济订货批量基本模型中的应用,以供实务工作者参考。

【关键词】 经济订货批量 模拟运算表 规划求解

经济订货量是目前大多数企业最常采用的货物订购方 式。当企业按照经济订货量来订货时,可以确定企业一次订货 (外购或自制)的数量,实现订货成本和存储成本之和最小化。 本文将探讨利用Excel建立经济订货批量模型的方法。

### 一、存货经济订货批量基本模型

经济订货量(EOQ)是采用数学方法计算出库存的每次 订货量,这一订货量能够使在一定时期内、某一品种存货的库 存总成本达到最低。

1. 经济订货批量基本模型的前提条件。最优订货量的计算是以财务管理理论中的经济订货量(EOQ)模型为基础的, 而基本经济订货量模型的计算及应用需要一些前提条件,主 要有以下几点:①存货的年需要量在分析期内稳定不变;②从 订货到货物到达所间隔的时间固定不变,而且每批货物一次 全额到达;③存货的购买价格在分析期内稳定;④存货的耗用 或者销售比较均衡;⑤每次订货成本、单位商品的存储成本在

按照金蝶K3-ERP-Version11的系统功能划分和数据流

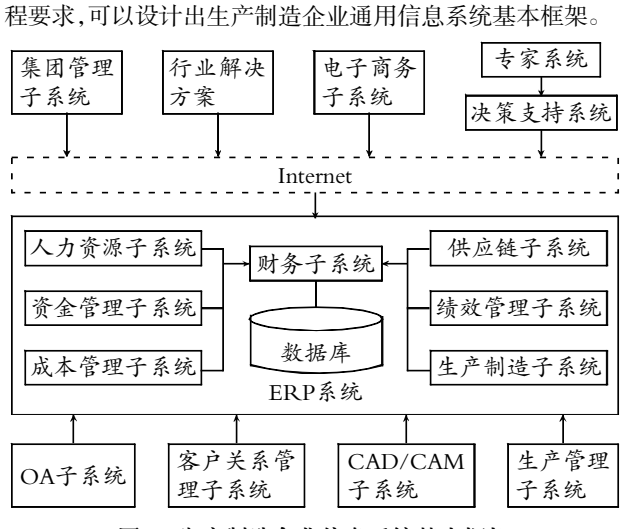

图 4 生产制造企业信息系统基本框架

#### 四、结语

生产制造企业的信息化过程是一项系统工程, 仅仅依靠

分析期内不变;⑥仓储条件及所需现金不受限制;⑦所需存货 市场供应充足,不会因买不到所需存货而影响其他方面;⑧没 有缺货情况。

在满足上述前提条件时,存货的相关成本包括以下两项:

(1)库存订货成本。库存订货成本是指为订购商品而发生 的成本,包括与供应商之间的通信联系费用、货物的运输费用 等。一般来说,订货成本与订货次数有密切的联系,在一定时 期、一定需求总量下,订购或运输次数越多,订货总成本就越 高,而订购或运输次数越少,订货总成本就越低。企业要想降 低订货成本,就应该设法扩大每次采购数量,从而减少总的订 货次数。

(2)库存存储成本。库存存储成本即为保有和管理库存而 需承担的费用开支。具体包括仓库保管费、保险费、库房的折 旧费和维护费、存货存储期间的合理损耗、库存资金占用所支 付的利息等。存储成本与存储的库存量有关,而与订货次数无

信息化系统远远不能达到大幅度提高企业管理效率的目标。 业务流程的重组与优化势必会对原来的管理方式和组织结构 产生深刻的变革,原来不透明的数据将变得透明公开,传统的 管理理念将会被基于流程的管理方式所取代。本文只是站在 设计管理软件的角度做了一些探讨,要完全实现企业管理的 信息化和自动化,还有很多需要思考的问题,有待作更深入的 后续研究。

【注】本文由湖南省科技计划项目(项目编号:2010GK-3063)和教育部计算机教指委项目(项目编号:jzw590111103) 联合资助。

#### 主要参考文献

1.赵守香,王雯.企业信息化.北京:清华大学出版社,2008
2.刘鑫.制造企业信息化系统建设的规划及目标.价值工程.2010:30

3. 郭跟成, 刘勇, 郑金甫.软件开发中文件或数据库系统的选择策略.河南科技大学学报(自然科学版), 2005;6

4. 龚中华.金融ERP-K/3标准财务培训教程.北京:人民 邮电出版社,2009

## 全国中文核心期刊•财会月刊□

关。在一定的时期内,库存的存储成本总额等于平均库存量乘 以单位存储成本。

2. 经济订货批量基本模型的计算公式。年订货成本=R/Q×S=RS/Q

年存储成本=Q/2×C×K=(Q/2)CK

经济订货批量=Q'=
$$\sqrt{\frac{2RS}{CK}}$$

其中:T为年成本合计,即年订货成本和年存储成本之 和;R为某存货的年需求量;C为单位存货的采购成本;S为一 次采购费用;K为变动存储费用率;CK为单位存储费用;Q为 一次采购量;Q′为经济订货批量。

# 二、Excel中存货经济订货批量基本模型的设计

众所周知, Excel在数据处理、图形处理等方面功能强 大,具有优势。下面将举例详细介绍Excel中的滚动条、图形、 规划求解等工具在基本存货经济订货批量模型中的应用。

例:某公司全年采购某种原材料2 500千克,一次订货成本为500元,存储费用率为10%,单位材料采购成本为30元,当前的订货量为500千克。

试建立模型,当年需求量、订货成本、存储费用率及单位 材料采购成本等因素变动时,计算经济订货批量和总成本; 求出当前的订货量500千克及其发生变动时对应的年订货成 本、年存储成本。

1. 公式法。为了便于观察年需求 量、订货成本、存储费用率及单位材料 采购成本等因素变动时经济订购批量 如何变化,我们可以借助Excel中的滚 动条控件,只需要单击滚动条上的按 钮来改变各因素的值,根据设置的公 式随即就可以得到经济订购批量,设 计步骤如下:

(1)在Excel工作表中输入初始数据,如右图所示。

(2)在【视图】菜单下选择【工具 栏】中的【窗体】命令,屏幕将出现【窗 体】工具栏。

(3)在【窗体】工具栏中选择【滚动 条】按钮,单击,并在D4单元格中按住 鼠标向右下方扩大,于是在D4中就出 现一个水平滚动条控制按钮;给滚动 条控制按钮设置参数。将鼠标指针移 到新建的滚动条控制按钮处,单击鼠 标右键,在出现的快捷菜单中选择【设 置控件格式】命令,屏幕弹出【设置控 件格式】对话框,切换到【控制】选项 卡,设置"最小值"为"0","最大值"为 "150","步长"为"2","单元格链接"为 "\$D\$4"。在C4单元格中输入变动百 分比公式"=D4/100-0.5";在E4单元 格中输入计算年需求量变动后值的公式"=B4×(1+C4)"。这 里需要说明的是,C4单元格中设置公式的作用是显示年需求 量的变动百分比,公式并不是唯一的,设置不同的公式,滚动 条控制按钮的最大值、最小值就要发生相应改变。例如,假设年 需求量在±20%之间变动,若在C4单元格中输入公式"=D4/ 100-0.2",D4单元格仍存放滚动条控制按钮的值,滚动条控 制按钮的最小值就要设为0,最大值就要设为40。

(4)同理,分别在D5、D6、D7、D9单元格为单位采购成本、 一次采购费用、存储费用率及当前订货量设置滚动条,给各滚 动条控制按钮分别设置相应的参数,并在C5、C6、C7和C9单 元格设置变动百分比公式,在E5、E6、E7和E9单元格设置各因 素变动后的公式,这里不再赘述。

(5)在B10单元格中输入当前订购量时对应的年订货成本公式"=E4/E9×E6";在E10单元格中输入当前订购量时对应的年存储成本公式"=E9/2×E5×E7";在E11单元格中输入当前订购量时对应的总成本公式"=E10+B10"。

(6)在E13单元格中输入经济订货批量公式"=SQRT(2× E4×E6/(E5×E7))";在B14单元格中输入经济订货批量时对 应的年订货成本公式"=E13/2×E5×E7";在E14单元格中输入 经济订货批量时对应的年存储成本公式"=E13/2×E5×E7"; 在E15单元格中输入经济订货批量时对应的总成本公式"= SQRT(2×E4×E6×E5×E7)"或"=E14+B14"。

|    | А          | В         | С         | D      | Е         | F  | G     | Н               | Ι              | J         |
|----|------------|-----------|-----------|--------|-----------|----|-------|-----------------|----------------|-----------|
| 1  | 经济订货批量基本模型 |           |           |        |           |    |       |                 |                |           |
| 2  |            | _         |           |        |           |    |       |                 | _              |           |
| 3  | 因素         | 原值        | 变动<br>百分比 | 滚动条控制  | 变动后的值     |    | 订货量   | 年订货<br>成本       | 年存储<br>成本      | 年总成本      |
| 4  | 年需求量(R)    | 2 500     | 70%       |        | 4 250.00  |    |       | 1 518           | 6 993          | 8 511     |
| 5  | 单位采购成本(C)  | 30        | -26%      |        | 22.20     |    | 500   | 6 375           | 1 665          | 8 040     |
| 6  | 一次采购费用(S)  | 500       | 50%       |        | 250.00    |    | 1 000 | 3 188           | 3 330          | 6 518     |
| 7  | 存储费用率(C)   | 10%       |           |        | 30%       |    | 1 500 | 2 1 2 5         | 4 995          | 7 120     |
| 8  |            |           |           |        |           |    | 2 000 | 1 594           | 6 660          | 8 254     |
| 9  | 当前订货量      | 500       | 320%      |        | 2 100.00  |    | 2 500 | 1 275           | 8 325          | 9 600     |
| 10 | 年订货成本      | 1 517.86  |           | 年存储成本  | 6 993.00  | Г  |       | 1               |                |           |
| 11 | 总成本(T)     |           |           |        | 8 510.86  | 10 | 000   |                 |                |           |
| 12 |            |           |           |        |           | 8  | 000   |                 |                | 8 510.86  |
| 13 | 经济定购量(Q)   |           |           |        | 978.37    | 6  | 000   | 6 515.          | 94             | 6 993.00  |
| 14 | 年订货成本      | 3 257.97  |           | 年存储成本  | 3 257.97  | 4  | 000   |                 |                |           |
| 15 | 总成本(T)     |           |           |        | 6 515.94  | 2  | .000  |                 |                | 1 517 86  |
| 16 |            |           |           |        |           |    |       |                 |                |           |
| 17 | 当前订货量垂直    | E参考线      |           | 经济订货量  | 垂直参考线     |    | 500   | 1 000           | 1 500 2        | 000 2 500 |
| 18 | 2 100.00   | 11 000.00 |           | 978.37 | 11 000.00 |    | -     | ——年i            | 丁货成本           |           |
| 19 | 2 100.00   | 6 993.00  |           | 978.37 | 3 257.97  |    | -     | — 年存            | 字储成本           |           |
| 20 | 2 100.00   | 1 517.86  |           | 978.37 | 3 257.97  |    |       | ——年总            | 总成本<br>主 一 化 日 |           |
| 21 | 2 100.00   | 8 510.86  |           | 978.37 | 6 515.94  |    | -     | →→ - 经冴<br>▲ ルー | ▶订页重<br>←17化日  |           |
| 22 | 2 100.00   | 0.00      |           | 978.37 | 0.00      |    | -     | <b>-v</b> - ∋1  | 川门页重           | -         |

Excel下的经济订货批量基本模型

2011.5中旬•95•□

至此,各因素变动影响经济订货批量的电算化模型设计 完毕。每单击各滚动条两端的箭头一次或在滚动框与滚动条 两端之间单击各滚动条,变动百分比的数值就发生变化,各因 素变动后的值也跟着做出相应变化,此时的经济订购批量及 总成本根据设置的公式就可以自动计算出来。

2. 图解法。

(1)建立以订货量为自变量,以年订货成本、年存储成本、 总成本为因变量的一维模拟运算表。如图中单元格区域G3:J9 所示。单元格H4:G4中分别引用B10、E10和E11中年订货成本、 年存储成本和总成本的计算公式,即H2单元格中的公式为"= E10",I2单元格中的公式为"=E11",G2单元格中的公式为"= E12"。选取G2:J16单元格区域,选择菜单栏【数据】中的"模拟 运算表"命令,在弹出的【模拟运算表】对话框的"输入引用列 的单元格"文本框中,选择模型中的单元格E9,单击【确定】 按钮。

(2)利用模拟运算表的数据绘制经济订货量图形。选取 G1:J1及G3:J16单元格区域,选择菜单上的【插入】/【图表】命 令,弹出【图表类型】对话框,选择【图表类型】为"XY散点图"。 【子图表类型】为"无数据点折线散点图"。单击"下一步"按钮, 弹出【图表源数据】对话框,选择【系列产生在】为"列",单击 【下一步】按钮,弹出【图表选项】对话框,切换到【图例】选项 卡,选择图例显示【位置】为"底部",切换到【网格线】选项卡, 取消选中【主要网格线】复选框。单击【完成】按钮,在当前工作 表中创建图表。接下来可以根据需要对坐标轴格式、绘图区格 式等内容进行相关个性化操作。

(3)在经济订货量图中添加反映当前订货量垂直参考线 及总成本、年订货成本、年存储成本与当前销量相交的参考 点。利用单元格区域A18:B22中的数据在图形上添加反映当前 订货量(A18:A22单元格区域都引用单元格E9)的垂直参考线 及年订货成本(单元格B19引用单元格E10)、年存储成本(单 元格B20引用单元格B10)、总成本(单元格B21引用单元格 E11)与当前订货量的交点。选择A20:B24单元格区域,单击 【复制】按钮,单击图形,选择菜单栏【编辑】中的【选择性粘贴】 命令,出现【选择性粘贴】对话框,在该对话框中对参数进行正 确设置,即可添加参考。

接下来我们可以对参考线中的参考点进行适当的格式设置,单击选中的当前订货量垂直参考线,然后再单击当前订货 量垂直参考线和年订货成本的交点,即选中了该点,然后单击 鼠标右键,在弹出的快捷菜单中选择【数据点格式】命令(或双 击鼠标左键),弹出【数据点格式】对话框,对【图案】选项进行 相应设置;切换到【数据标志】选项卡,在【数据标签包括】选项 组中选中"Y值"复选框,单击【确定】按钮。

同理,我们可以设置当前订货量垂直参考线和年存储成本的交点、当前订货量垂直参考线和总成本的交点的数据点格式。

(4)按上述第三步在经济订货量图中添加反映经济订货 量垂直参考线及总成本、年订货成本、年存储成本与经济订货 批量相交的参考点,并对参考点进行相应格式设置。其中年订 货成本与年存储成本曲线的交点即为经济订货批量。

当需求量、单位材料采购成本、一次采购费用、存储费用 率及当前订货量中的一个因素或多个因素发生变化时,三条 成本曲线会发生变化,三条成本曲线与经济订货量(以及在特 定订货量下的三项年成本)的交点也会发生变化。虽然使用图 解法求解经济订货量时用到了前面公式法计算出来的数据, 但此法比较形象生动地描述出各因素的变化对三条成本曲线 与经济订货批量的影响,也不失为一种好的方法。

3. 规划求解法。Excel的"规划求解"工具是求解最优化决 策问题的一个十分方便且有效的工具,对于经济订货批量基 本模型来讲,即求解当采购量是多少的时候总成本最低的优 化问题。如前所述,经济订货批量基本模型的应用有严格的前 提条件。但在现实生活中,许多假设是不存在的,例如基本模 型假定存货的储存空间是足够的,但现实中很多情况下存货 的存储空间是有限的;基本模型假定存货一次性到达、存货的 购买价格在分析期内稳定,但在实际工作中存货经常间断性 供应,购买存货通常存在数量优惠……以上问题我们就可以 利用Excel中的"规划求解"工具来解决,具体步骤如下:

(1)打开"工具"菜单。选择"工具"中的"规划求解"命令, 弹出"规划求解参数"对话框。

(2)在"规划求解参数"对话框中选定并设置目标单元格。 该单元格的数值是进行最优化决策的目标,因此也称目标变 量。本例的决策目标是总成本最低,因而放置总成本总额的单 元格便是目标单元格,即将E15设置为目标单元格(该单元格 必须包含一个公式,通过公式把目标变量跟决策变量直接或 间接地联系起来)。

(3)在"规划求解参数"对话框中设定方案的可变单元格。 该单元格放置备选方案的可变量,也称作方案的决策变量。本 例中经济订购批量为决策变量,即将E13设为可变单元格。

(4)在"规划求解参数"对话框中确定决策的约束条件。本 例中没有约束条件,如其他情况下有约束条件,则需要在此 添加。

(5)单击"规划求解参数"对话框中的"求解(S)"按钮, Excel将自动进行计算,弹出一个对话框,选择"保存规划求解 结果",单击"确定",经济订购批量的计算立即可完成。当其 他因素发生变动时,只需单击"求解(S)"按钮即可重新计算出 对应的经济订购批量。

# 三、小结

本文介绍了公式法、图解法及规划求解法在存货经济订 货批量基本模型中的应用。希望通过本文对Excel公式、图表 及规划求解工具的介绍,起到抛砖引玉的作用,使更多的会计 人员、管理者能深入了解和掌握Excel软件的强大功能,无论 是进行存货管理还是处理其他业务时都能获取更大的收益。

#### 主要参考文献

1. 张侠, 刘军.企业经济订货批量模型的Excel应用.财会 月刊, 2009; 3

2. 刘兰娟.财经管理中的计算机应用.上海:上海财经大学 出版社,2004

□·96·2011.5中旬